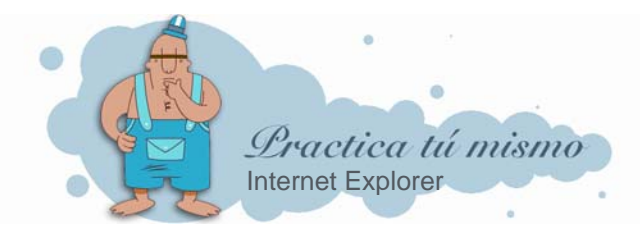

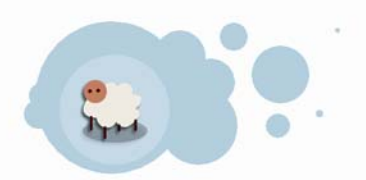

## CAMBIAR LA PÁGINA INICIAL

Primero haz doble clic en el acceso directo a Internet Explorer que tienes en el Escritorio de Windows. Fíjate en cuál es la página de inicio con la que se abre Internet (seguramente es diferente en cada ordenador).

Ahora cierra la ventana de Internet Explorer.

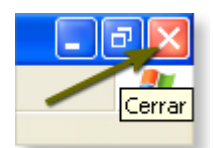

Pon el ratón sobre el icono del programa y haz clic con el botón derecho del ratón. En el menú que se abre, tienes que pinchar en la opción **Propiedades**.

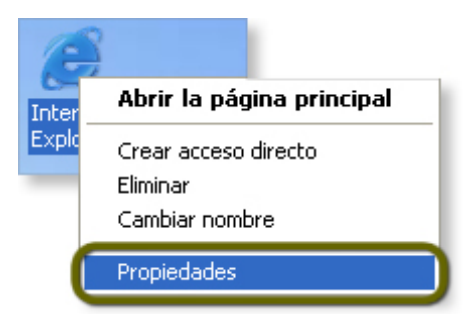

En la pantalla se abrirá un cuadro de diálogo. Tienes que hacer clic en la pestaña General.

Fíjate en la sección que se llama Página de Inicio y mira donde pone Dirección. Estará escrita la página e inicio que hay ahora. Para cambiarla, tienes que escribir la nueva aquí.

| Conexiones                                                                                                    | Program   | as (       | Opciones avanzadas    |  |  |  |  |  |  |  |  |
|----------------------------------------------------------------------------------------------------|-----------|------------|-----------------------|--|--|--|--|--|--|--|--|
| General                                                                                                    | Seguridad | Privacidad | Contenido             |  |  |  |  |  |  |  |  |
| Página de inicio   Puede cambiar la página que utiliza como página de inicio.   Dirección: http://www.dinosaurios.net/ |           |            |                       |  |  |  |  |  |  |  |  |
| Usar actu                                                                                                    | al Prede  | terminada  | Usar página en blanco |  |  |  |  |  |  |  |  |

Cuando la escribas pulsa el botón Aceptar.

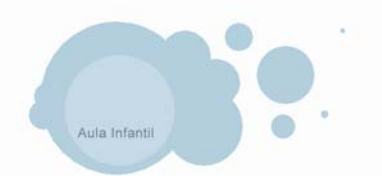

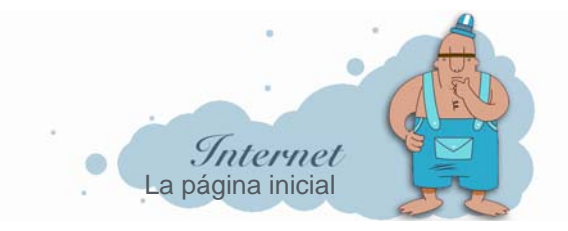

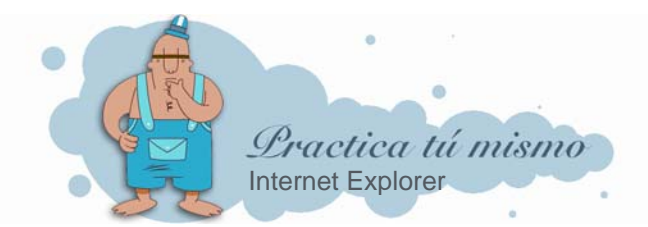

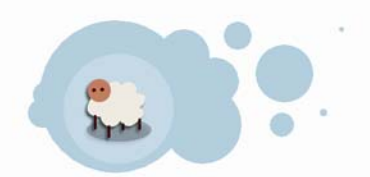

• Abre ahora Internet y comprobarás que la página inicial será la nueva que has indicado.

| Archivo   | Edición  | Ver    | Favorit  | tos     | Herramientas | Ayuda    |               |              |                |     |
|-----------|----------|--------|----------|---------|--------------|----------|---------------|--------------|----------------|-----|
| G Atra    | ás - E   | ) -    | ×        | 2       | 🟠 🔎 e        | Búsqueda | ☆ Favoritos   | 왕 Multimedia | 😢 🔗            |     |
| Dirección | 🕘 http:/ | /www.o | dinosaur | rios.ne | et/          |          |               |              |                |     |
|           |          |        |          |         |              |          |               |              |                |     |
|           | -        | Ta     | F        | A       | A P          | 2        |               |              |                | _   |
|           | -        | Z      | 2        |         |              |          | 1111          | CAL          | IPIN           | ¢   |
|           |          | 1      |          | 1       | B.           |          | 1/VC          | 2110         |                | 2   |
|           |          |        |          |         |              | ENL      | ACES   CORREC | AGRADECIMI   | ENTOS   COPYRI | бНТ |

Cierra de nuevo Internet.

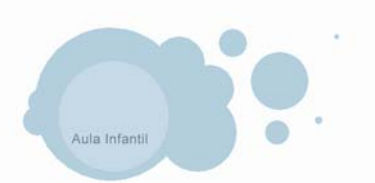

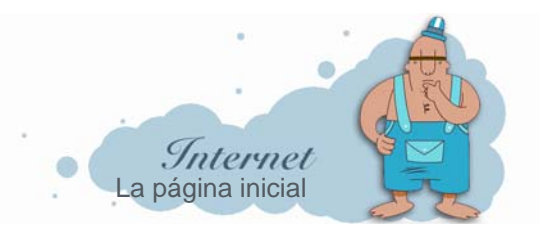